## Handbuch WG-Erfassungstool V1.2

## Inhaltsverzeichnis

| Neue Funktionen & Anforderungen für die Gymnaestrada 2023 | 2  |
|-----------------------------------------------------------|----|
| Erfassungstermine                                         | 2  |
| Wichtig                                                   | 2  |
| Browser                                                   | 2  |
| Speicherung                                               | 3  |
| Zugriff / Timeout                                         | 3  |
| Systemunterbruch                                          |    |
| Support                                                   |    |
| Nützliches                                                |    |
| Pflege Gruppeninformation                                 | 4  |
| Trainingsplan                                             | 5  |
| Reisen                                                    | 5  |
| Unterkunft & Mahlzeiten                                   | 5  |
| Tickets Ländervorstellungen                               | 6  |
| Geräteliste                                               | 6  |
| Normgeräte                                                | 6  |
| Fantasiegeräte                                            | 7  |
| Teilnehmererfassung                                       | 8  |
| Teilnehmer Stammdaten                                     | 9  |
| Funktion "Import STV Mitglied"                            | 9  |
| Kommunikation                                             | 10 |
| Festkarte                                                 | 11 |
| Unterkunft & Mahlzeiten                                   | 11 |
| Zusatzartikel Schulunterkunft                             | 12 |
| Reise & Anschlussprogramm                                 | 12 |
| Bekleidung & Zusatzartikel                                | 13 |
| Teilnehmerinformation "Bekleidung"                        | 13 |
| Tickets                                                   | 14 |
| Funktion "Teilnehmerdaten initialisieren"                 | 14 |
| Berichte                                                  |    |

## Neue Funktionen & Anforderungen für die Gymnaestrada 2023

- Die Wunschtermine für Anprobe Bekleidung müssen unter Trainingsplan erfasst werden.
- Für die Gymnaestrada 2023 ist eine E-Mail-Adresse zwingend. Falls der Teilnehmer keine hat, muss unbedingt die E-Mail-Adresse der Administrativen Leitung hinterlegt sein. Grund: mittels dieser versendet das LOC Amsterdam 2023 ein Mail mit der Aufforderung, ein aktuelles Portraitfoto hochzuladen. Das Foto wird für die personalisierte Teilnehmerkarte vorausgesetzt!

## **Erfassungstermine**

Die exakten Termine der Datenerfassung werden jeweils per Infomail mitgeteilt. Hier die ungefähren Erfassungsdaten:

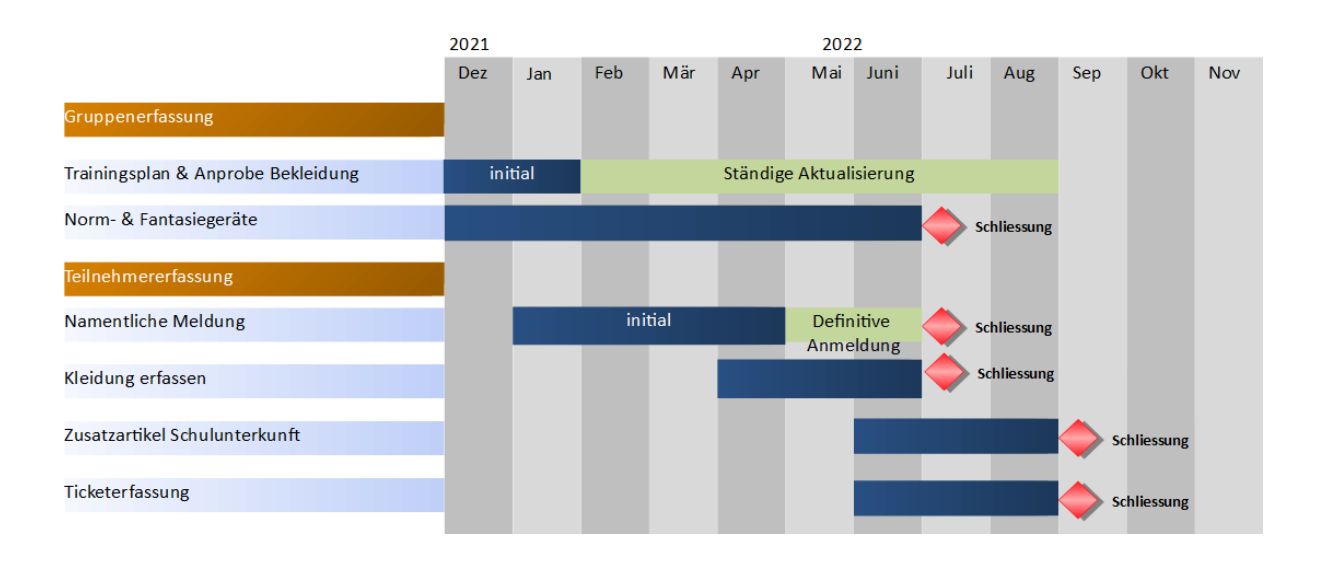

Wichtig

∕∖∖

Die **Flug- und Zugtickets** werden aufgrund der erfassten Namen und Vornamen ausgestellt. Deshalb ist es wichtig, dass schlussendlich der offizielle Name & Vorname gemäss Pass/Identitätskarte erfasst wird!

## **Browser**

- Unterstützte Browser: Edge Chromium und Google Chrome. Weitere funktionieren, werden nicht supportet. Tablets werden eingeschränkt unterstützt.
- Bei Browser Problemen hilft ab und an die Tastenkombination CTRL + F5 (für Cache Refresh).

#### Speicherung

• Das System speichert die Dateneingabe automatisch. Somit ist nirgends ein Speicherbutton bzw. – Icon zu finden.

## **Zugriff / Timeout**

• Die gleichzeitige Anzahl Benutzer ist eingeschränkt um die Lizenzkosten tief zu halten. Ist die maximale Anzahl erreicht, kommt ein Hinweis, dass man sich im Moment nicht einloggen kann. Dann empfehlen wir, es eine Viertelstunde später zu versuchen.

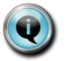

Aus Erfahrung empfehlen wir, mit der Datenerfassung schon bald zu beginnen, da gegen Ende der Termine oft die maximale Anzahl Zugriffe aufgebraucht sein werden!

• Bitte immer aktiv vom System abmelden. Wird während einer Viertelstunde nicht gearbeitet, wird die Session automatisch geschlossen.

#### **Systemunterbruch**

• Im Moment sind keine geplanten Unterbrüche bekannt. Sollte das System jedoch mal nicht verfügbar sein, bitte später nochmals probieren. Generell sollte das Online Tool 7 x 24 h verfügbar sein.

#### Support

Für Fragen oder bei Problemen steht zur Bürozeit das Ressort Administration GK.23 gerne zur Verfügung: <u>gymnaestrada@stv-fsg.ch</u>, Telefon 062 837 82 70

#### Nützliches

- Reisetyp, Unterkunft plus Zusatzmahlzeit wird für jeden erfassten Teilnehmer automatisch von der Gruppeneinstellung übernommen und kann für jeden Teilnehmer individuell geändert werden
- Anstelle der Auswahlboxen kann man auch die Codes erfassen. Bsp. bei der Unterkunft "Schule".
- Ist ein Unterbereich nicht sichtbar, kann der blaue Titel angeklickt werden
- Bearbeiten oder Löschen von Zeilen kann über diese drei Punkte erfolgen

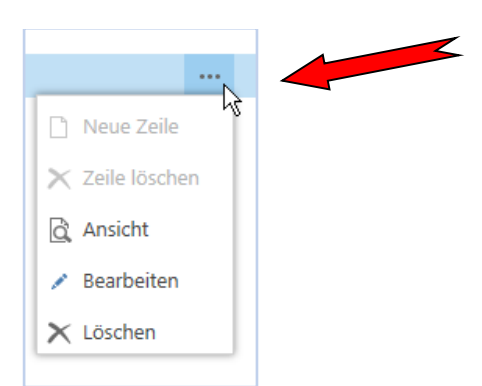

• In Übersichtsseiten kann ein Filter angewendet oder sortiert werden

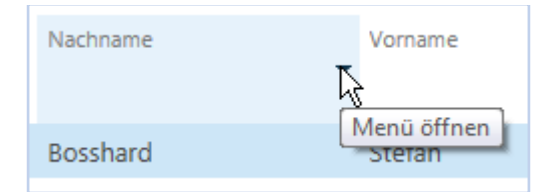

# **Pflege Gruppeninformation**

Um in die Pflege der eigenen Gruppe zu gelangen, öffnet man das Icon "Gruppe" oben links...

| START AKTIONEN                       | ۲ <b>ا</b>                                | _//_       |  |  |
|--------------------------------------|-------------------------------------------|------------|--|--|
| Gruppe<br>New                        | Schweizer Delegation<br>Délégation suisse | STV<br>FSG |  |  |
| Rollencenter                         | Gymnaestrada                              | ~          |  |  |
| Rollencenter - Gymnaestrada Benutzer |                                           |            |  |  |

... und der Gruppendialog öffnet sich um die diversen Informationen zu erfassen. Um alle Informationen zu sehen, muss nach unten gescrollt werden:

| Bearbeiten - Gruppe - FIG001 · Getu Berg a                                                              | am Irchel                    |                                |                                           | □ ×        |
|----------------------------------------------------------------------------------------------------|------------------------------|--------------------------------|-------------------------------------------|------------|
| Trainingsplan     Tickets     Normge       START     NAVIGATE     VERWALTEN     VERWALTEN     VERWALTEN | räte<br>TEN                  |                                |                                           | 回 ?        |
| Teilnehmer Schliessen Ansicht Verwalten Verwalten Dateianhang anzeiger                                  | Vorheriger Nächster<br>Seite |                                | Schweizer Delegation<br>Délégation suisse | STV<br>FSG |
| FIG001 · Getu Berg am Irche                                                                             |                              |                                |                                           | ^          |
| Gruppe<br>Gruppennr. FIG001                                                                             |                              | Gruppenname                    | Getu Berg am Irchel                       |            |
| Aufführung                                                                                              | Beschreihung                 |                                |                                           |            |
| FIG FIG                                                                                                 | FIG Gala                     |                                |                                           |            |
|                                                                                                    |                              |                                |                                           | *          |
| Technical and alter                                                                                     |                              |                                |                                           |            |
| STV Suchfelder                                                                                          |                              | (*) Pflichtfelder für Import a | aus STV Datenbank                         |            |

## **Zusatzartikel**

Hier kann die Anzahl der **zusätzlich** benötigten **Leiterpreise** sowie **zusätzlich** benötigten **Teilnehmer am Leiterempfang** an der Gymnaestrada eingetragen werden (beides verursacht Zusatzkosten). Grundsätzlich sind pro Gruppe je zwei Leiterpreise und -empfänge inbegriffen.

| Zusatzartikel<br>Zusätzliche Anzahl Leiterpreise | Zusätzliche Anzahl TN am Leiterempfang |
|--------------------------------------------------|----------------------------------------|
| 0                                                | 0                                      |

### Trainingsplan

In diesem Bereich pflegen die Gruppenverantwortlichen die Trainingspläne. Bis auf das Feld "Beschreibung" müssen alle Spalten ausgefüllt werden. Die Beschreibung wird aus der Einrichtung der Trainingseinheiten vom System eingefügt.

| Trainingsplan |            |     |             |          |                   |              |                 |  |  |  |
|---------------|------------|-----|-------------|----------|-------------------|--------------|-----------------|--|--|--|
| -             | Datum      |     | Anfangszeit | Endzeit  | Trainigsort       | Trainingsein | Beschreibung    |  |  |  |
|               | 05.11.2013 | ••• | 20:00:00    | 22:00:00 | MZH Wigoltingen   | GRUPPEN      | Gruppentraining |  |  |  |
|               | 21.01.2014 | ••• | 20:00:00    | 22:00:00 | MZH Wigoltingen   | GRUPPEN      | Gruppentraining |  |  |  |
|               | 30.03.2014 |     | 20:00:00    | 22:00:00 | MZH Bluemli Aarau | BLOCK        | Blocktraining   |  |  |  |

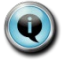

Bitte ständig aktuell halten! Aufgrund dieser Termine werden die Trainingsbesuche geplant sowie die Anproben der Bekleidung koordiniert.

#### Reisen

Der Gruppenreisetyp wird in diesem Bereich eingetragen. Die Daten wurden initial vom Ressort Administration GK.23 anhand der Gruppenanmeldung vorerfasst. Zusätzliche Bemerkungen können in den 4 Bemerkungsfeldern eingetragen werden. Maximale Länge ist 250 Zeichen pro Feld. Auf Teilnehmerebene kann die Anreise pro Teilnehmer individuell gepflegt werden.

| Reisen                 |      |             |  |
|------------------------|------|-------------|--|
| Reisetyp               | FLUG | Bemerkung   |  |
| Gewünschter Abreiseort | BSL  | Bemerkung 1 |  |
|                        |      | Bemerkung 2 |  |
|                        |      | Bemerkung 3 |  |
|                        |      | Bemerkung 4 |  |
|                        |      |             |  |

Der erfasste Gruppenreisetyp wird für jeden neu erfassten Teilnehmer automatisch übernommen. Dies kann jedoch individuell pro Teilnehmer geändert werden! Der gewünschte Abreiseort ist relevant für Reisetyp Flug, Zug und Bus und gilt für die ganze Gruppe. Dieser Wunsch wird dem Reisepartner so weitergereicht – kann aber nicht garantiert werden.

#### **Unterkunft & Mahlzeiten**

In diesem Bereich wird die Gruppenunterkunft und zusätzliche Mittagsessen (Zusatzkosten, welche im Kostenrahmen enthalten sind) - während des Veranstaltungszeitraums - ausgewählt. Die Felder Übernachtung "von und bis (Datum)" können nur vom Ressort Administration GK.19 gepflegt werden.

| Unterkunft & Mahlzeiten      |              |  |  |  |  |  |
|------------------------------|--------------|--|--|--|--|--|
| Unterkunftsart               | SCHULE       |  |  |  |  |  |
| Zusatzmahlzeit (Mittagessen) | $\checkmark$ |  |  |  |  |  |
| Zusatzmahlzeit (Abendessen)  |              |  |  |  |  |  |

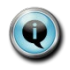

Die erfasste Unterkunftsart und Zusatzmahlzeit wird für jeden neu erfassten Teilnehmer automatisch übernommen. Dies kann jedoch individuell pro Teilnehmer geändert werden!

### Tickets Ländervorstellungen

Hierbei handelt es sich um eine Übersicht der Ländertickets (Zusatzkosten). Es werden nur die Tickets angezeigt, die auch von Gruppen-Teilnehmern erfasst wurden. Im Feld "Gewünschte Menge" wird angezeigt welche Mengen von allen Gruppen-Teilnehmern pro Ticket gewünscht werden.

Bei einem Unterangebot wird im Feld "Zugeteilte Menge" vom Ressort Administration GK.23 die gemeldete Anzahl verfügbarer Tickets eingetragen.

| Tickets    |      |                  |            |          |           |          |                     |                     |   |  |  |  |
|------------|------|------------------|------------|----------|-----------|----------|---------------------|---------------------|---|--|--|--|
| Ticketcode |      | Beschreibung     | Datum      | Uhrzeit  | Kategorie | VK-Preis | Gewünschte<br>Menge | Zugeteilte<br>Menge |   |  |  |  |
| ✓ T1       |      | Skandinav. Abend | 15.07.2015 | 16:00:00 | А         | 49.00    | 2                   | 0                   | 2 |  |  |  |
| Т3         |      | CH Abend         | 16.07.2015 | 16:00:00 | А         | 49.00    | 0                   | 0                   | 3 |  |  |  |
| Т7         |      | FIG Gala         | 18.07.2015 | 10:00:00 | А         | 61.00    | 2                   | 0                   |   |  |  |  |
|            | •••• |                  |            |          |           |          |                     |                     |   |  |  |  |

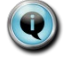

In Normallfall wird die Spalte "Zugeteilte Menge" nicht verwendet; diese kommt nur zum Einsatz, falls die Nachfrage nach Tickets grösser war als das verfügbare Angebot.

### Geräteliste

In diesem Bereich können die benötigten Normgeräte eingetragen werden. Die Bereiche zum Eintragen der Geräte erscheinen nur, wenn im Optionsfeld Norm-, Fantasie-, oder Norm- und Fantasiegeräte ausgewählt wurde.

| Geräteliste<br>Benötigte Geräte                                                                                                    | Keine<br>Normgeräte      |  |
|----------------------------------------------------------------------------------------------------|--------------------------|--|
|                                                                                                    | Fantasiegeräte           |  |
|                                                                                                    | Norm- und Fantasiegeräte |  |
| and the second second sec |                          |  |

## Normgeräte

Das Feld Gerätecode und die Menge wird hier von den Gruppenverantwortlichen gepflegt.

| Normgeräte   |            |     |                                  |       |  |  |  |  |  |
|--------------|------------|-----|----------------------------------|-------|--|--|--|--|--|
|              | Gerätecode |     | Beschreibung                     | Menge |  |  |  |  |  |
| $\checkmark$ | ВА         |     | Barren                           | 2     |  |  |  |  |  |
|              | MTE        | ••• | Minitrampolin "Eurotramp Bandes" | 2     |  |  |  |  |  |

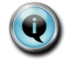

Die erfasste Anzahl Normgeräte kann nicht garantiert werden und wird intern geprüft.

## **Fantasiegeräte**

Die Fantasiegeräte sind hier als Übersicht aufgeführt und können über den Hauptmenüpunkt "Fantasiegeräte" ergänzt, bzw. erweitert werden. Die Felder sind alle editierbar.

Im Feld "Upload PDF Fantasiegerät Dokumentation..." können von den Gruppenverantwortlichen im PDF Bilder, Zeichnungen, Pläne etc. des Gerätes hinterlegt werden. Wir empfehlen einfach ein PDF pro Gruppe mit allen relevanten Informationen!

× Bearbeiten - Gruppe - FIG001 · Getu Berg am Irchel Normgeräte [0] ? START NAVIGATE VERWALTEN VERWALTEN VERWALTEN E C Aufführungsarten Pflicht-Bekleidung Fantasiegerät Teilnehmer Schweizer Delegation Délégation suisse Gruppe Teilnehmer Fantasiegeräte Transport Menge Übersetzung Beschreibung Transport Datei 1 Dat Transport Gewicht in kg Versicherun... Länge in cm Breite in cm Höhe in cm  $\checkmark$ 6 Eck Reck 3.00 1.00 1.00 450.00 6'000.00

Erfassung der Fantasiegeräte über NAVIGIEREN / Fantasiegerät:

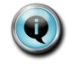

Handgeräte werden nicht erfasst und müssen durch die Teilnehmenden selber transportiert werden.

# Teilnehmererfassung

Die Teilnehmer werden von den Gruppenverantwortlichen erfasst und gepflegt. Die Gruppenverantwortlichen und die berechtigten Benutzer können nur die eigenen Teilnehmer sehen und bearbeiten.

Über das Icon "Teilnehmer" werden die Gruppenteilnehmer importiert und verwaltet:

| Bearbeiten - Gruppe - FIG001 · Getu Berg am Irchel |              |                             |              |          |                              |  |    | ×                                         |     |            |
|----------------------------------------------------|--------------|-----------------------------|--------------|----------|------------------------------|--|----|-------------------------------------------|-----|------------|
|                                                    |              | Trainingsplan               | Tickets      | Normgerä | e                            |  |    |                                           |     |            |
| START                                              | NAVIGATE     | VERWALTEN                   | VERWALTEN    | VERWALTE | N                            |  |    |                                           |     | ?          |
| Teilnehmer<br>Neu                                  | Schliessen A | Ansicht Cosche<br>Verwalten | n Dateianhai | Links    | Vorheriger Nächster<br>Seite |  | Q. | Schweizer Delegation<br>Délégation suisse | =// | STV<br>FSG |

Danach wählt man "Neu" für die Erfassung/Import eines neuen Teilnehmers...

| Ansi  | Ansicht - Teilnehmer Übersicht |                       |                    |         |        |                                       |      |  |
|-------|--------------------------------|-----------------------|--------------------|---------|--------|---------------------------------------|------|--|
| START | NAVIGATE                       |                       |                    |         |        |                                       | ?    |  |
| Neu   | Schliessen                     | Notizen Links         | In Excel<br>öffnen |         | Ĩ.     | Schweizer Delega<br>Délégation suisse | tion |  |
| Neu   | Verwalten                      | Dateianhang anzeigen  | Seite              |         |        |                                       | FSG  |  |
|       | Teilnehm Teilne<br>Nr.         | hm STV<br>Mitgliedsnr | Nachname           | Vorname | Zusatz | Strasse                               | PLZ  |  |

#### ... und es erscheint ein leerer Teilnehmerdialog:

| Neu - Teilnehmer - FIGC      | 001 Getu Berg am Irchel -                                                                |                                |                                           |   | ×       |  |  |  |  |  |  |
|------------------------------|------------------------------------------------------------------------------------------|--------------------------------|-------------------------------------------|---|---------|--|--|--|--|--|--|
| START AKTIONEN NAVIGATE      | Pflichtartikel     Zusatzartikel     Tickets       VERWALTEN     VERWALTEN     VERWALTEN |                                |                                           |   | ?       |  |  |  |  |  |  |
| Suche STV<br>Neu Verwaiter   | Bearbeiten Neu Löschen Dateianhang anzeigen Seite                                        |                                | Schweizer Delegation<br>Délégation suisse |   | rv<br>G |  |  |  |  |  |  |
| FIG001 Getu Berg am Irchel - |                                                                                          |                                |                                           |   |         |  |  |  |  |  |  |
| Teilnehmer                   |                                                                                          |                                |                                           |   |         |  |  |  |  |  |  |
| Teilnehmer-Nr.               |                                                                                          | (*) Pflichtfelder für Import a | us STV Datenbank                          |   |         |  |  |  |  |  |  |
|                              |                                                                                          | PLZ                            |                                           |   |         |  |  |  |  |  |  |
| Teilnehmerart                | Teilnehmer 🖌                                                                             |                                |                                           |   |         |  |  |  |  |  |  |
| * STV Mitaliedsor            |                                                                                          | Ort                            |                                           |   |         |  |  |  |  |  |  |
| STV Witgliedshi.             |                                                                                          | Kanton                         |                                           |   |         |  |  |  |  |  |  |
| * Nachname                   |                                                                                          |                                |                                           |   |         |  |  |  |  |  |  |
| * Vorname                    |                                                                                          | Nationalitat                   |                                           |   |         |  |  |  |  |  |  |
| Vonanc                       |                                                                                          | Sprachcode                     |                                           |   |         |  |  |  |  |  |  |
| * Geburtsdatum               |                                                                                          | Contractor                     |                                           |   |         |  |  |  |  |  |  |
| Strasse                      |                                                                                          | Geschlecht                     |                                           | ~ |         |  |  |  |  |  |  |
|                              |                                                                                          |                                |                                           |   |         |  |  |  |  |  |  |
| Adresszusatz                 |                                                                                          |                                |                                           |   |         |  |  |  |  |  |  |
|                              |                                                                                          |                                |                                           |   |         |  |  |  |  |  |  |
| Kommunikation                |                                                                                          |                                |                                           |   |         |  |  |  |  |  |  |
| E-Mail                       |                                                                                          | Mobiltelefon (+41 ## ##        |                                           |   |         |  |  |  |  |  |  |
| Telefon                      |                                                                                          |                                |                                           |   |         |  |  |  |  |  |  |

## **Teilnehmer Stammdaten**

Die Stammdaten werden hier erfasst.

Jedem Teilnehmer kann eine Teilnehmerart hinterlegt werden. Die Standardoption ist "Teilnehmer". Pro Gruppe werden noch "Technischer Leiter" und "Administrativer Leiter" benötigt. Aus jeder Gruppe kann ein Teilnehmer ausgewählt werden, der die Teilnehmerart "Technischer Leiter" bekommt und ein Teilnehmer mit der Teilnehmerart "Administrativer Leiter". Dies wurde aber in den meisten Fällen bereits durch die Vorerfassung der Administration gemacht. Die hier erfassten Teilnehmer werden in der Gruppenkarte automatisch angezeigt.

Wie bereits erwähnt, müssen die Stammdaten aus der STV-Datenbank importiert werden. Für den Import der Teilnehmer Stammdaten müssen alle vier Pflichtfelder (mit \* gekennzeichnet) korrekt ausgefüllt sein:

- "STV Mitgliedsnummer"
- "Nachname" (wie auf STV Mitgliederausweis)
- "Vorname" (wie auf STV Mitgliederausweis)
- "Geburtsdatum"

|   | FIG001 Getu Ber<br>Teilnehmer | rg am Irchel - TN000 | 115 Sven Frei                                  |   |
|---|-------------------------------|----------------------|------------------------------------------------|---|
|   | Teilnehmer-Nr.                | TN000115             | (*) Pflichtfelder für Import aus STV Datenbank |   |
|   | Teilnehmerart                 | Teilnehmer 🗸         | PLZ                                            |   |
| 1 | * STV Mitgliedsnr.            | 591201               | Ort                                            |   |
|   | * Nachname                    | Frei                 | Kanton                                         |   |
|   | * Vornamo                     | Com.                 | Nationalität                                   |   |
|   | vomanie                       | Sven                 | Sprachcode                                     |   |
|   | * Geburtsdatum                | 22.02.1993           | Geschlecht                                     | ~ |
|   | Strasse                       |                      |                                                |   |
|   | Adresszusatz                  |                      |                                                |   |

## Funktion "Import STV Mitglied"

Der Import der Teilnehmer Stammdaten geschieht automatisch nach Eingabe der vier Pflichtfelder.

| Bearb                         | Bearbeiten - Teilnehmer - FIG001 Getu Berg am Irchel - TN000055 Ralph Huber |                               |                   |               |           |    |                                           |     |            |
|-------------------------------|-----------------------------------------------------------------------------|-------------------------------|-------------------|---------------|-----------|----|-------------------------------------------|-----|------------|
|                               |                                                                             | Zusatzartikel Schulunterkunft | Pflichtartikel    | Zusatzartikel | Tickets   |    |                                           |     |            |
| START                         | AKTIONEN NAVIGATE                                                           | VERWALTEN                     | VERWALTEN         | VERWALTEN     | VERWALTEN |    |                                           | [0] | ?          |
| Import STV<br>Mitglied<br>Neu | Schliessen Ansicht<br>Verwalten                                             | n<br>Dateianhang anzeigen     | Vorheriger Nächst | ter           |           | Q. | Schweizer Delegation<br>Délégation suisse | =/! | STV<br>FSG |

Sollte eines der Pflichtfelder (mit \* gekennzeichnet) leer sein, erscheint eine Fehlermeldung. Sollten falsche Werte (falsch geschrieben; nur ein statt zwei Vornamen etc.) enthalten sein, wird kein Datensatz aus der STV Datenbank gefunden. Ist der Teilnehmer kein aktives STV Mitglied, ist die Erfassung nicht möglich. Entsprechend können auch keine Daten importiert werden und die Meldung: "Die Suche ergab keinen Treffer" erscheint.

Microsoft Dynamics NAV

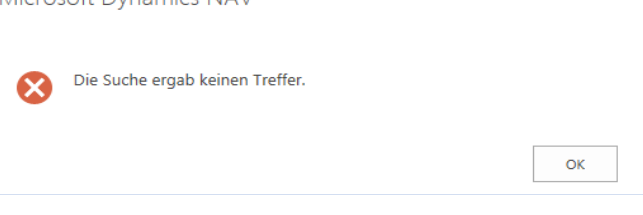

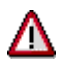

Es können nur aktive STV Mitglieder ausfolgenden Mitgliederkategorien importiert bzw. erfasst werden:

×

01 Aktive Turner 02 Männer 03 Senioren 04 Aktive Turnerin 05 Frauen 06 Seniorin 07 Turnendes Ehrenmitglied 08 Turner mit Liz. Fachverband 09 Turnerin mit Liz. Fachverband 12 Knaben/Jugend 13 Mädchen/Jugend 14 Kinderturnen 15 Muki/Vaki/Elki 16 turnendes Freimitglied 17 Funktionär (Verein) 22 Beitragsbefreite 53 SVKT

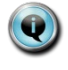

**Adressmutationen** müssen zwingend in der **STV Datenbank** vorgenommen werden! Änderungen im WG-Erfassungstool werden nicht zurück synchronisiert. Vorgehen bei Adressänderung:

- 1. Adressänderung in STV Datenbank vornehmen
- 2. Über das Icon "İmport STV Mitglied" den Datensatz aktualisieren lassen

## Kommunikation

E-Mail-Adresse, Telefon- und Mobiltelefonnummer werden in diesem Bereich manuell erfasst, ausser die Daten wurden vorgängig bereits in der STV Datenbank hinterlegt (und wurden so bei der Synchronisation automatisch importiert).

| Kommunikation |                         | ^ |
|---------------|-------------------------|---|
| E-Mail        | Mobiltelefon (+41 ## ## |   |
| Telefon       |                         |   |

Für die Gymnaestrada 2023 ist eine **E-Mail-Adresse zwingend.** Falls der Teilnehmer keine hat, muss unbedingt die Emailadresse der Administrativen Leitung hinterlegt sein.

Grund: mittels dieser E-Mail-Adresse versendet das LOC Amsterdam 2023 ein Mail mit der Aufforderung, ein aktuelles Portraitfoto hochzuladen. Das Foto wird für die personalisierte Teilnehmerkarte vorausgesetzt!

#### **Festkarte**

Standardeintrag "AKTIV" wird aus der Einrichtung übernommen, kann aber pro Teilnehmer individuell angepasst werden.

| Festkarte       |       |                             |                       |
|-----------------|-------|-----------------------------|-----------------------|
| Teilnehmerkarte | AKTIV | <br>Teilnehmerkartenbeschre | Aktiv Teilnehmerkarte |

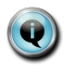

Ein Supporter ist für die Teilnehmererfassung mit Ausnahme der **Pflichtbekleidung**, völlig identisch wie ein "Aktiver Teilnehmer". Den Leistungsumfang ist dem "Supporterreglement" zu entnehmen.

### **Unterkunft & Mahlzeiten**

Die Voreinstellung der Unterkunftsart wird aus der Gruppe übernommen, kann allerdings pro Teilnehmer individuell angepasst werden. Aus der Gruppe übernommen wird auch der Wert für die Zusatzmahlzeit.

Wählt man für den Teilnehmer eine Schulunterkunft, öffnet sich unterhalb ein weiterer Bereich, in dem man zu einem späteren Zeitpunkt, optional Zusatzartikel zur Schulunterkunft für den Teilnehmer, eintragen kann.

Zusätzlich kann hier noch eingetragen werden, ob der Teilnehmer Vegetarier ist, oder nicht. Weitere Spezialwünsche zu Allergien und Unverträglichkeiten können leider nicht berücksichtigt werden.

| Unterkunft & Essen           |        |  |            |  |  |  |  |  |
|------------------------------|--------|--|------------|--|--|--|--|--|
| Unterkunftsart               | SCHULE |  | Vegetarier |  |  |  |  |  |
| Zusatzmahlzeit (Mittagessen) |        |  |            |  |  |  |  |  |
| Zusatzmahlzeit (Abendessen)  |        |  |            |  |  |  |  |  |

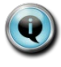

Die Angabe bezüglich "**Vegetarier**" ist für das LOC der Gymnaestrada für die Essensplanung wichtig und wird auf der Teilnehmerkarte vermerkt.

Die **Zusatzmahlzeit** Mittagessen plus Abendessen ist für die Dauer der Gymnaestrada buchbar. Es kann nicht für einzelne Tage bestellt werden.

#### Unterkunftsart Hotel:

Wir empfehlen, dass die Teilnehmer einer Gruppe in derselben Hotelkategorie untergebracht werden, da die Gruppe sonst in verschiedenen Hotels übernachtet

## **Zusatzartikel Schulunterkunft**

Nur bei der Schulunterkunft können optional Zusatzartikel (Zusatzkosten) bestellt werden. Hier ein Beispiel mit fiktiven Testdaten:

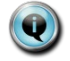

Diese Stammdaten stehen zu Beginn noch nicht zur Verfügung und werden erst später definiert.

| Zusatzartikel Schulunterkunft |              |        |  |              |           |                      |    |  |  |  |
|-------------------------------|--------------|--------|--|--------------|-----------|----------------------|----|--|--|--|
|                               |              | Nr.    |  | Beschreibung | Kategorie | VK-Preis Inkl. MwSt. |    |  |  |  |
|                               | $\checkmark$ | DECKE  |  | Decke        | Schule    | 25.00                | h. |  |  |  |
|                               |              | KISSEN |  | Kissen       | Schule    | 19.00                | -  |  |  |  |
|                               |              |        |  |              |           |                      |    |  |  |  |

## Reise & Anschlussprogramm

| Reise & Anschlussprogramm |           |  |                           |  |  |  |  |  |
|---------------------------|-----------|--|---------------------------|--|--|--|--|--|
| Pass- / ID-Nr.            | C99887766 |  | Interesse an Anschlusspro |  |  |  |  |  |
| Reisetyp                  | BAHN .    |  | Untergruppe               |  |  |  |  |  |

Die Reiseinformationen zum Teilnehmer pflegt man an dieser Stelle.

#### Pass- / ID-Nr.

Diese Angabe wird vom Reisepartner benötigt.

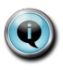

#### Interesse an Anschlussprogramm

Teilnehmende welche Interesse an einem Anschlussprogramm haben, werden von unserem Reisepartner angeschrieben und informiert. Die Aktivierung ist unverbindlich.

Der Teilnehmende ist aber damit einverstanden, dass seine Kontaktangaben unserem Reisepartner zur Verfügung gestellt werden. Auch für eine individuelle Rückreise soll dies aktiviert werden.

## **Bekleidung & Zusatzartikel**

In diesem Bereich werden die Pflichtartikel und die Zusatzartikel getrennt voneinander dargestellt. Bei der Erzeugung eines neuen Teilnehmers werden die Pflichtartikel automatisch für den Teilnehmer mit der Menge 1 eingefügt. Bei den Pflichtartikeln müssen pro Teilnehmer nur noch die Damen oder Herren Größen eingetragen werden.

Die Zusatzartikel werden manuell und individuell bei den Teilnehmern gepflegt. Die Mengen unterliegen keinerlei Einschränkung. Beim Eintragen von Zusatzartikeln muss die Menge und die Größe gepflegt sein. Hier ein Beispiel mit fiktiven Testdaten:

| Pflichtartik | el                          |     |                 |                        |        |   |       |                              |  |
|--------------|-----------------------------|-----|-----------------|------------------------|--------|---|-------|------------------------------|--|
|              |                             |     |                 |                        | Größe  |   |       | Menge                        |  |
|              | Jacke                       |     |                 |                        | L MEN  |   |       | 1                            |  |
|              | Hose                        |     |                 |                        | M MEN  |   |       | 1                            |  |
|              | Polo                        |     |                 |                        | XL MEN |   |       | 1                            |  |
|              | Langarmshirt                |     |                 |                        | L MEN  |   |       | 1                            |  |
|              | Schuhe                      |     |                 |                        | 12 MEN |   |       | 1                            |  |
| Zusatzarti   | ikel                        |     |                 |                        |        |   |       |                              |  |
|              | Menge                       |     | Bekleidungscode |                        | Größe  |   |       | VK-Preis inkl.<br>MWST/Stück |  |
|              | ☑ 1 20ZIPMEN 1/2 Zip LS Men |     |                 |                        |        | L | 49.00 |                              |  |
|              | 2                           | ••• | 22SHIRTMENBLUE  | Gymnaestrada Men's Tee | blau L |   | :     |                              |  |
|              |                             | ••• |                 |                        |        |   |       |                              |  |

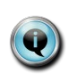

#### Pflicht- und Zusatzartikel

Diese Stammdaten stehen zu Beginn noch nicht zur Verfügung und werden erst später definiert.

## Teilnehmerinformation "Bekleidung"

Über das Icon "Bekleidung" werden die Bekleidungsinformationen des ausgewählten Teilnehmers aufgerufen und können mutiert werden.

| Bearbeiten - Teilnehmer - GR000002 Gruppe 2 - TN000014 |          |          |                |               |           | ×   |   |
|--------------------------------------------------------|----------|----------|----------------|---------------|-----------|-----|---|
|                                                        |          |          | Pflichtartikel | Zusatzartikel | Tickets   |     |   |
| START                                                  | AKTIONEN | NAVIGATE | VERWALTEN      | VERWALTEN     | VERWALTEN | [a] | ? |
| Bekleidung<br>Bekleidung                               |          | 248      | vigate         |               |           |     |   |

### **Tickets**

Eingabe der Tickets für die unterschiedlichen Veranstaltungen können hier eingetragen werden. Die Mengen, die hier eingetragen werden, sind nicht verbindlich, da pro Gruppe nur gewisse Kontingente ausgegeben werden. Diese werden von den Gruppenverantwortlichen auf die Teilnehmenden verteilt. Hier ein Beispiel mit fiktiven Testdaten:

| Tickets |            |  |                  |            |           |           |                         |       |                                                         |  |
|---------|------------|--|------------------|------------|-----------|-----------|-------------------------|-------|---------------------------------------------------------|--|
|         | Ticketcode |  | Beschreibung     | Datum      | Startzeit | Kategorie | VK-Preis Inkl.<br>MwSt. | Menge |                                                         |  |
| E       | Z T1       |  | Skandinav. Abend | 15.07.2015 | 16:00:00  | А         | 49.00                   | 5     | \$                                                      |  |
|         | Т2         |  | Skandinav. Abend | 15.07.2015 | 16:00:00  | В         | 35.00                   | 0     | $\stackrel{_{\scriptstyle \sim}}{_{\scriptstyle \sim}}$ |  |
|         |            |  |                  |            |           |           |                         |       |                                                         |  |

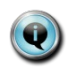

#### Tickets

Diese Stammdaten stehen zu Beginn noch nicht zur Verfügung und werden erst später definiert.

## Funktion "Teilnehmerdaten initialisieren"

| Bearbeiten - Teilnehmer - FIG001 Getu Berg am Irchel - TN000055 Ralph Huber |                                  |          |                               |                |               |           |   |                                           |     | ×          |
|-----------------------------------------------------------------------------|----------------------------------|----------|-------------------------------|----------------|---------------|-----------|---|-------------------------------------------|-----|------------|
|                                                                             |                                  |          | Zusatzartikel Schulunterkunft | Pflichtartikel | Zusatzartikel | Tickets   |   |                                           |     |            |
| START                                                                       | AKTIONEN                         | NAVIGATE | VERWALTEN                     | VERWALTEN      | VERWALTEN     | VERWALTEN |   |                                           | [0] | ?          |
| Import STV<br>Mitglied<br>Tei                                               | Teilnehmerdate<br>initialisieren | en       |                               |                |               |           | 0 | Schweizer Delegation<br>Délégation suisse | =/! | STV<br>FSG |

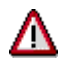

Über diesen Button werden alle Daten des aktuellen Teilnehmers gelöscht! Bitte mit Vorsicht gebrauchen.

## **Berichte**

Gruppenverantwortliche können nun für Ihre Gruppe diverse Excel Exporte erstellen. Dazu Tab "Bericht" auswählen.

| START        | AKTIONEN | BERICHT      |
|--------------|----------|--------------|
| 200          |          | Bericht      |
| Gruppe       |          |              |
| New          |          |              |
| Rollencenter |          | Gymnaestrada |

Die Excelexporte zeigen immer den Tagesaktuellen Stand, was im System erfasst ist.

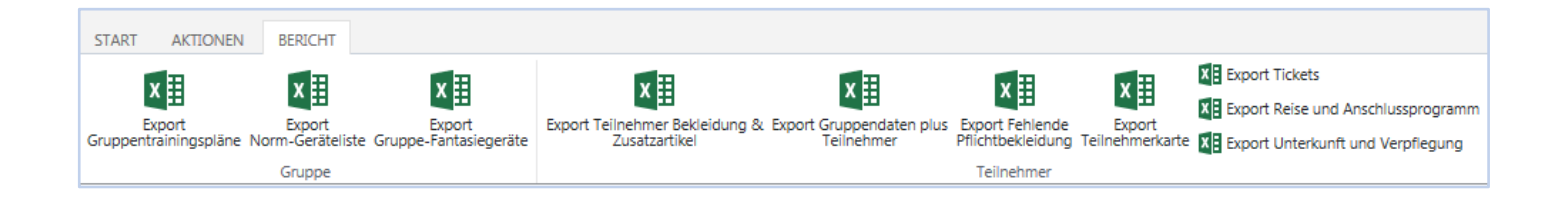